# Step-by-step guide to request a weekly payment

# STEP 1. Go to www.uimn.org and select Applicants.

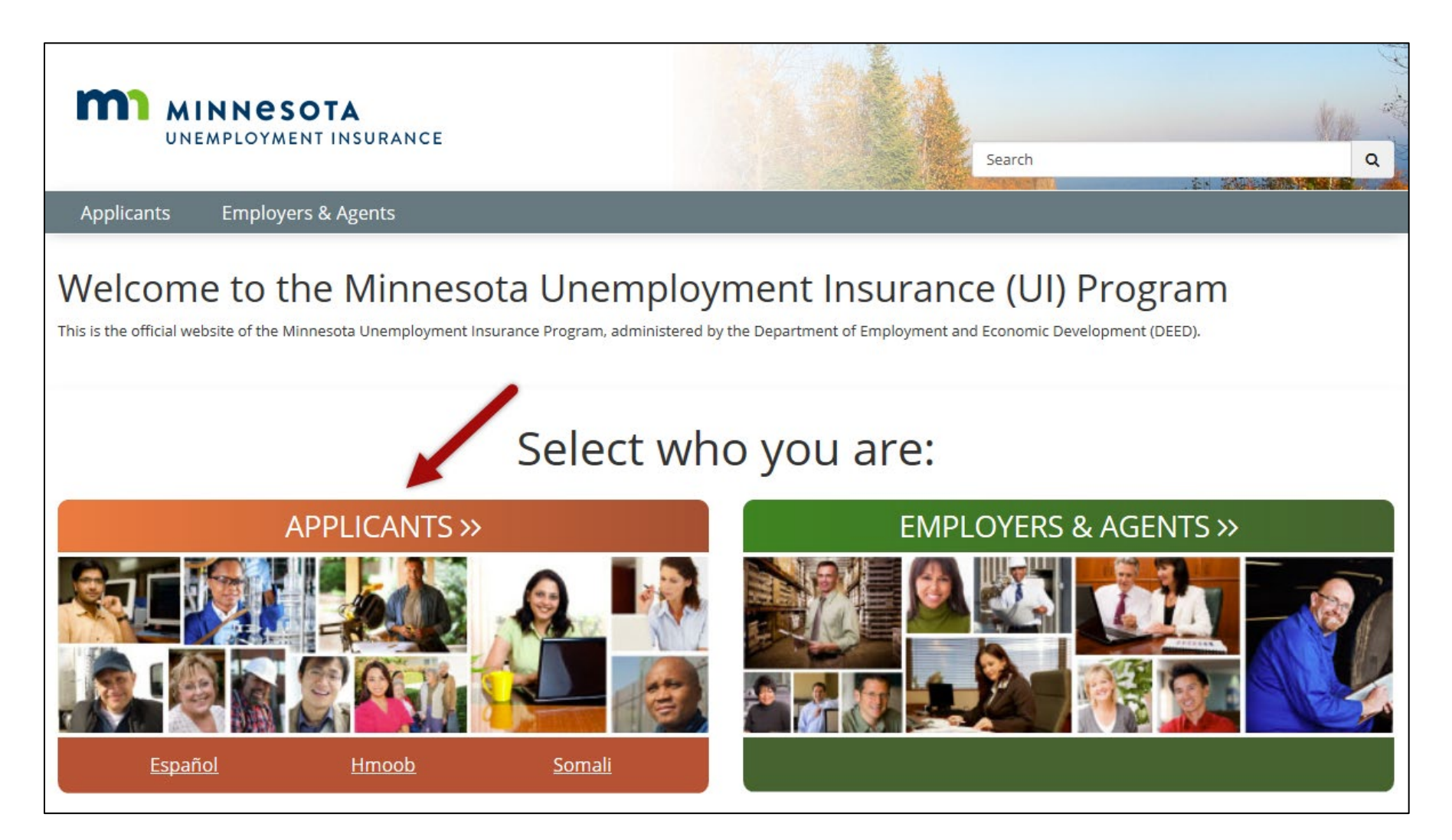

#### STEP 2. Select Request a Benefit Payment. You will find the link near the bottom of the page, under I Need To ...

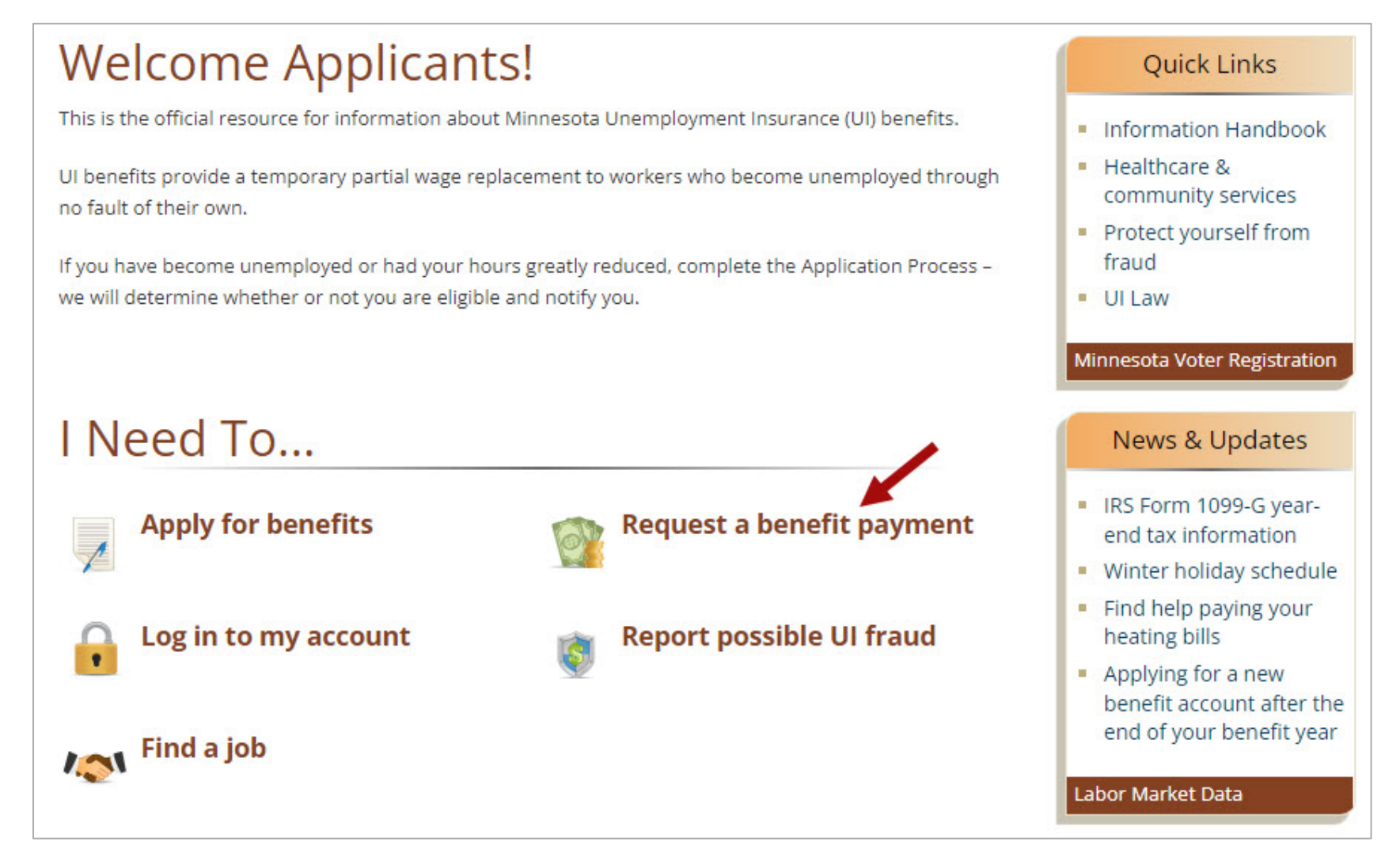

#### STEP 3. Log in to your account.

Enter your Social Security number, password and then select **Login**. If you do not remember your password, select the checkbox for *Forgot your password* and then **Login**. Follow the steps on the page to reset your password.

| WINNESOTA<br>UNEMPLOYMENT INSURANCE                                 | 1                                                                                                    |                        | Monday, March 7, 20XX English 💙                                                                             |  |  |
|---------------------------------------------------------------------|----------------------------------------------------------------------------------------------------|------------------------|----------------------------------------------------------------------------------------------------|--|--|
| Menu 🗧                                                              |                                                                                                    |                        |                                                                                                    |  |  |
| Information For Applicants                                          | Welcome to the Minnesota Unemployment Ins                                                                                                    | surance Benefits       | System * Indicates Required Field                                                                           |  |  |
| How to Apply<br>Information Handbook<br>Video Library<br>Contact Us | The system is available <b>Sunday</b> through <b>Friday</b> from <b>6:00 A.M.</b> to <b>8:00 P.M.</b> Ce<br>Message updated: 28-Feb-2022 12:00 AM       | entral Time.           | <ol> <li>Enter your Social Security number.</li> <li>Enter your password.</li> <li>Select Login.</li> </ol> |  |  |
|                                                                     | We have a new look! Your Minnesota Unemployment Insurance account will look different, but you are in the right place.                                  |                        |                                                                                                    |  |  |
|                                                                     | New Applicants                                                                                                    | Existing Applicants    |                                                                                                    |  |  |
|                                                                     | Apply for unemployment benefits and create an account                                                                                                   | Log in to your account |                                                                                                    |  |  |
|                                                                     | *Social Security Number                                                                                                    | *Social Security Numbe | er 🛛                                                                                                    |  |  |
|                                                                     | (no dashes)<br>If you enter your Social Security Number incorrectly your identity<br>cannot be authenticated, and benefits will be denied indefinitely. | *Password              | (no dashes)                                                                                                 |  |  |
|                                                                     | Start  Start  If you forgot your password, select checkbox Forgot your password, and then Login.  Forgot your password                                  |                        |                                                                                                    |  |  |

#### STEP 4. My Account Home Page – Important Messages

Your account Home Page will display the week(s) available for you to request a payment.

- Any weeks that have not been requested display under Other Messages.
  - Select the **Request Benefit Payment** link to start your first request.
- If no Request Benefit Payment link is available, there are no available weeks for you to request.

| MINNESOTA<br>UNEMPLOYMENT INSURANCE                                                                                                    |                                                                                                    | Monday, March 7, 20XX English 🖌 Log Off                                                                                                    |  |  |
|----------------------------------------------------------------------------------------------------|----------------------------------------------------------------------------------------------------|----------------------------------------------------------------------------------------------------|--|--|
| Menu 🗧                                                                                                    |                                                                                                    |                                                                                                    |  |  |
| 🛠 My Account Home Page                                                                                                    | Important Messages - These Messages Need                                                                                                    | Your Attention   * Indicates Required Field                                                                                                    |  |  |
| Future Benefits Estimate<br>Request Benefit Payment<br>Reemployment Activities<br>View and Maintain My Account                                                                                                    | No messages require an action from you at this time. Start your benefit                                                                                                    | payment request.                                                                                                    |  |  |
| <ul> <li>Change Password<br/>Log Off</li> <li>Weeks to request.</li> <li>Other Messages         <ul> <li>*02/13/20XX through 02/19/20XX</li> <li>*02/20/20XX through 02/26/20XX</li> <li>*02/20/20XX through 02/26/20XX</li> <li>*02/20/20XX through 02/20/20XX</li> <li>*02/20/20XX through 02/20/20XX</li> <li>*02/20/20XX through 02/20/20XX</li> <li>*02/20/20XX</li> <li>*02/20/20XX</li></ul></li></ul> |                                                                                                    |                                                                                                    |  |  |
|                                                                                                    | Unemployment Insurance Applicant Services                                                                                                    | My Benefit Account Home                                                                                                    |  |  |
|                                                                                                    | Future Benefits Estimate - Get an estimate of your benefits.                                                                                                    | Request Benefit Payment - Request an unemployment payment.                                                                                                    |  |  |
|                                                                                                    | <ul> <li><u>Reemployment Activities</u> -</li> <li>Complete your job search Self-Assessment and Work Search Plan</li> <li>Report completion dates for job search activities in your Work Search Plan</li> <li>View your completed Self-Assessment and Work Search Plan</li> <li>Reschedule Your Reemployment Session</li> </ul> | <ul> <li><u>View and Maintain My Account</u> - manage my account information</li> <li>Update my contact information</li> <li>View IRS FORM 1099G</li> <li>View child support deductions</li> <li>View payments, overpayments, and determinations</li> <li>View and update payment methods and tax withholding</li> </ul> |  |  |

# STEP 5. Review the questions on the Request Payment home page.

This information can help you answer the questions on your request.

Select the button **Proceed with Request Payment** at the bottom of the screen to start your request.

| Request Payment Home Page                                                                                                    | * Indicates Required Field |
|----------------------------------------------------------------------------------------------------|----------------------------|
| To progress through the Request Payment screens, always use the " <b>Previous</b> " or " <b>Next</b> " buttons provided at the bottom of the page.<br>button at the top of your Internet browser window.<br>For more information click on the links below.                                                                                                    | Do not use the "Back"      |
| What do I need to request payment for benefits?         What earnings need to be reported?         How do I report earnings?         What if I am working on commission?         How do I report Holiday Pay?         What is Nonpayable Week?         How do I close my account?         How do I sign up for Direct Deposit?         How do I sign up for Tax Withholding? |                            |
| Proceed with Request Payment                                                                                                    |                            |

#### STEP 6. Address verification.

If your address is correct, select My Info Has Not Changed.

If your address has changed, select My Info Has Changed. Enter your correct address and then select submit to rejoin the request payment process.

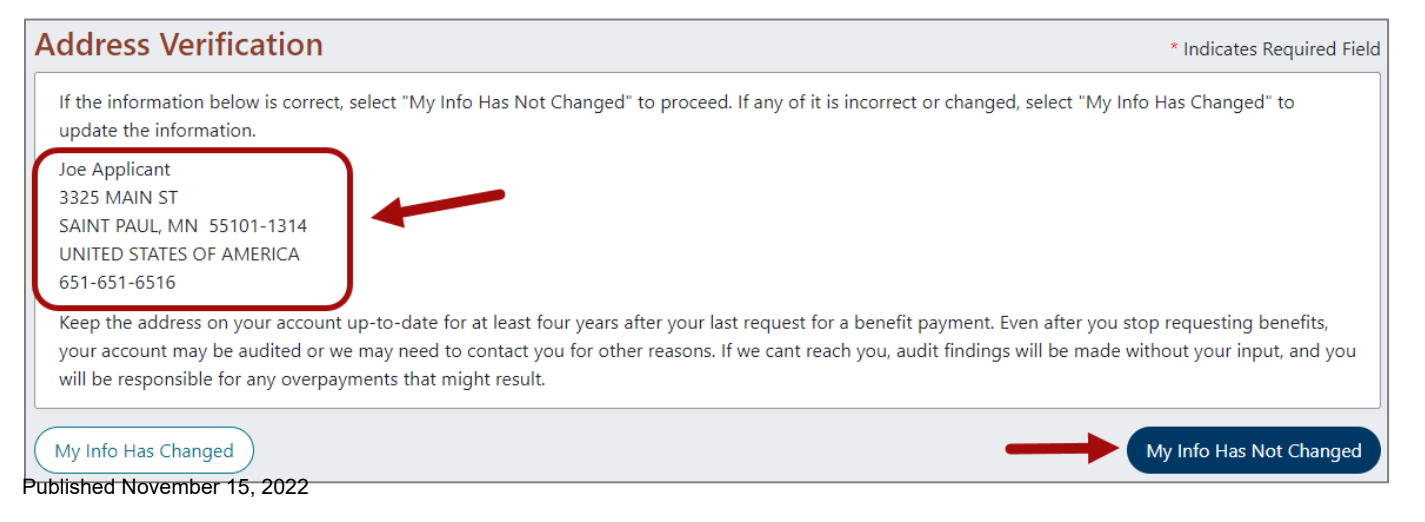

# **STEP 7. Initial Questions**

You will be **asked questions about a period of time** (week of *Sunday, mm/dd/yyyy through Saturday, mm/dd/yyyy*) that helps us determine if you are eligible for that week. Answer each question.

Question #1, answer 'Yes' if you worked during this time period. This includes temporary work and self-employment.

Question #2, answer 'Yes' if you received any other income (vacation pay, pension payments) during this time period.

After answering all the questions, select **Next** to move to next screen. If you answered 'No' to Questions 1 and 2, go to STEP 8.

| Initial Questions                                                                                                    | * Indicates Required Field    |
|----------------------------------------------------------------------------------------------------|-------------------------------|
| A Please be accurate in your responses. The information you provided will be verified through <u>electronic matchin</u> provided by your employers. Failure to provide accurate information may result in a delay or overpayment of ben  | ng with information<br>efits. |
| Please answer the following questions carefully for the week of Sunday, MM-DD-YYYY through Saturday, MM-D                                                                                                    | D-YYYY.                       |
| <ul> <li>1. * Did you work or have a paid holiday during the reporting period listed above? This includes <u>Full Time</u>, <u>Part T Self Employment</u> or <u>Volunteer Work</u>.</li> <li>Yes O No</li> </ul>                         | ime , Temporary Work ,        |
| 2. * For the time period above, did you/will you receive income from any other source <b>that you have not already</b><br>Answer "yes" if you applied for another source of income for the period above, but have not received that inco | r reported to us?<br>ome yet. |
| Please click <u>Here</u> for examples of other income sources<br>○ Yes ○ No                                                                                                    |                               |
| <ul> <li>3. During the above period</li> <li>* Did you refuse an offer of suitable employment?</li> <li>○ Yes ○ No</li> </ul>                                                                                                    |                               |
| * Did you quit a job? If you have already reported the quit, do not report it again. $\odot$ Yes $\odot$ No                                                                                                    |                               |
| * Were you discharged from a job? If you have already reported the discharge, do not report it again.<br>○ Yes ○ No                                                                                                    |                               |
| <ul> <li>4. During the above period</li> <li>* Were you available for work? (This includes being medically able to work.)</li> <li>O Yes O No</li> </ul>                                                                                 |                               |
| * Did you look for work?<br>○ Yes ○ No                                                                                                    |                               |
| Previous<br>Published November 15, 2022                                                                                                    | Next                          |

#### **STEP 7a. Collect Earnings.**

You will see this screen if you answered 'Yes' to Question #1 – "Did you work?" on the previous screen.

#### If you answered 'No' to "Did you work?", go to STEP 7b.

Question #1, provide your earnings.

- If you worked for an employer (full time, part time, or temporary), report your gross weekly earnings (before taxes).
- If you are self-employed, report your net weekly earnings after direct expenses that are exclusive to the self-employment. You must report such earnings in the week you performed the work, whether or not you have been paid.

Question #2, enter the number of hours you worked during this time period.

Question #5, if you worked in self-employment in this time period, answer 'Yes'.

| Collect Earnings * Indicates Required Field                                                                                                    |  |  |  |
|----------------------------------------------------------------------------------------------------|--|--|--|
| On the previous screen, you indicated that you had worked during the week.                                                                                                    |  |  |  |
| Please answer the following questions carefully for the week of Sunday, MM-DD-YYYY through Saturday, MM-DD-YYYY.                                                                                                    |  |  |  |
| <ol> <li>* Enter the gross earnings from all work and paid holidays during the above period, even if you have not received payment for the work. If you are self-employed in your own business click here for instructions: <u>Self-employment</u>.</li> </ol> |  |  |  |
| Wages from work for others must be reported during the week the wages were earned, not when the payment is received.                                                                                                    |  |  |  |
|                                                                                                    |  |  |  |
| 3. If any of the above wages were from military service, enter total of military wages (before deductions).                                                                                                    |  |  |  |
| S                                                                                                    |  |  |  |
| <ul> <li>4. If any of the above wages were from volunteer Firefighting or volunteer Ambulance Service income, enter active duty earnings</li> <li>s</li> <li>on call earnings</li> <li>s</li> </ul>                                                            |  |  |  |
| 5. * During the above period, did you work in self-employment?                                                                                                    |  |  |  |
| 6. * Have you <u>returned to work</u> full-time during this reporting period?                                                                                                    |  |  |  |
| ○ Yes ○ No                                                                                                    |  |  |  |
| If Yes, please enter the date you returned to work.                                                                                                    |  |  |  |
| (mm/dd/yyyy)                                                                                                    |  |  |  |
| Previous Next                                                                                                    |  |  |  |

#### STEP 7b. Income From another Source

You will see this screen if you answered 'Yes' to the question, "Did you receive income from any other source?" Select the type of income you received during this time period. Select **Next**.

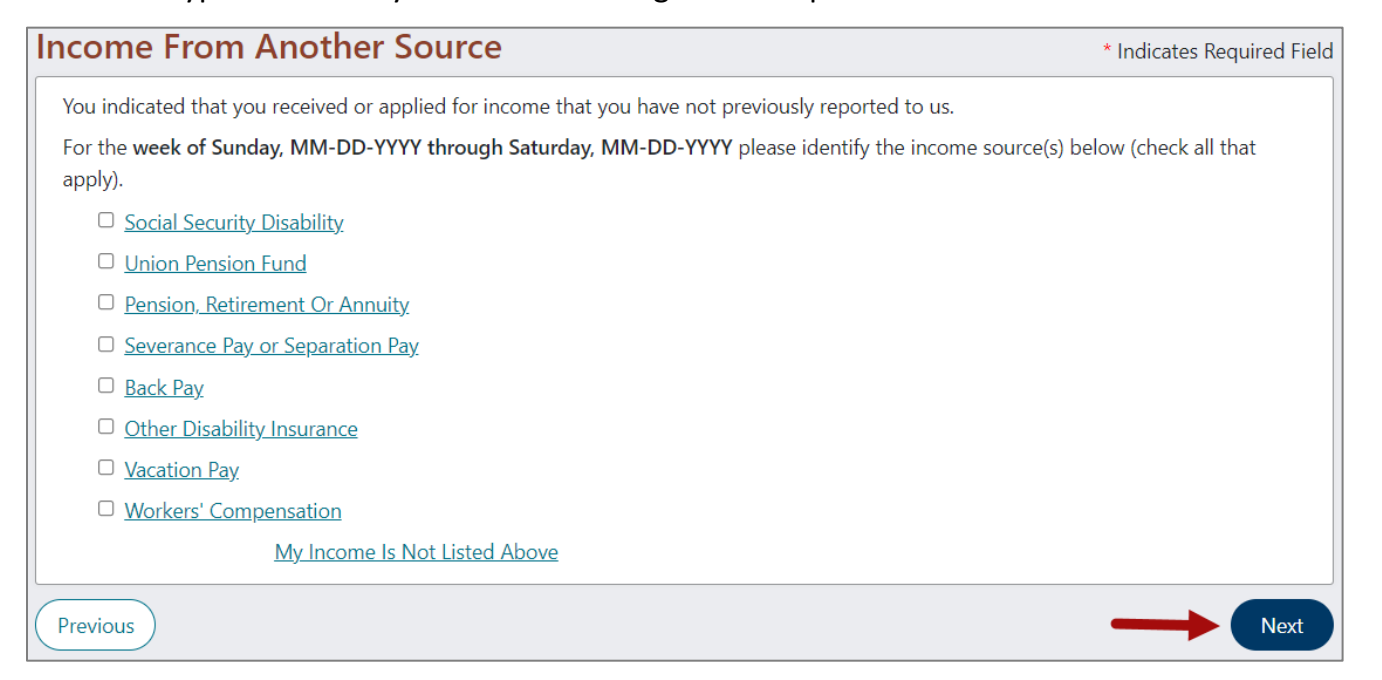

#### STEP 7b. Other Deductible Income (Income From another Source) continued

Select the employer who is paying you the other income you reported (if applicable). You have the option to either add more employers who are also paying you this income or select that all employers are listed that paid you this income are listed. Select **Next**.

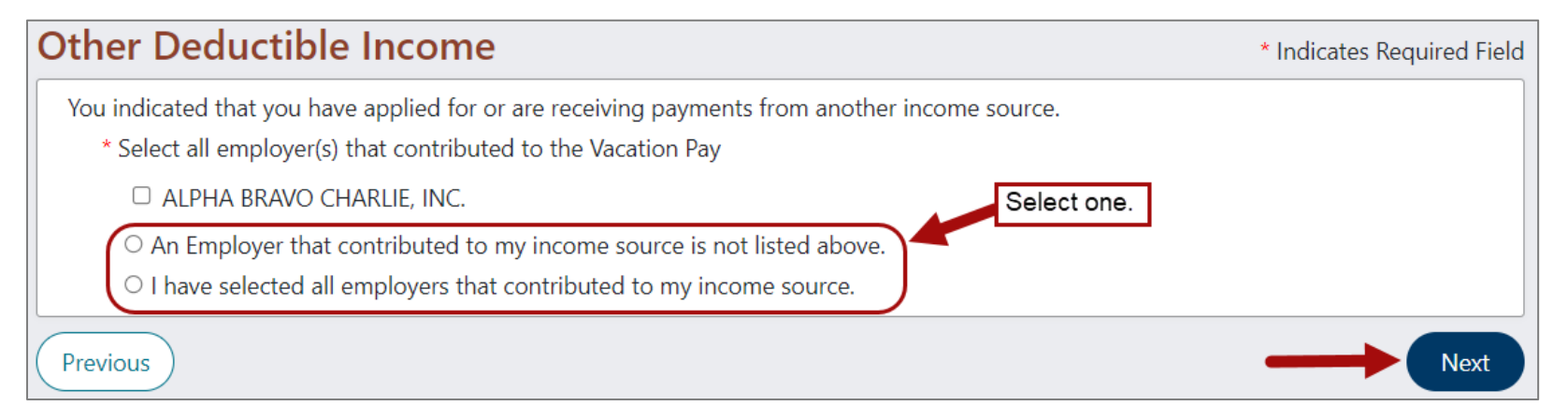

### STEP 8. Summary Page.

Now you will see a summary of your answers for the week you are requesting. Review your answers.

If correct, select Submit.

If you need to change an answer, select Modify Answers.

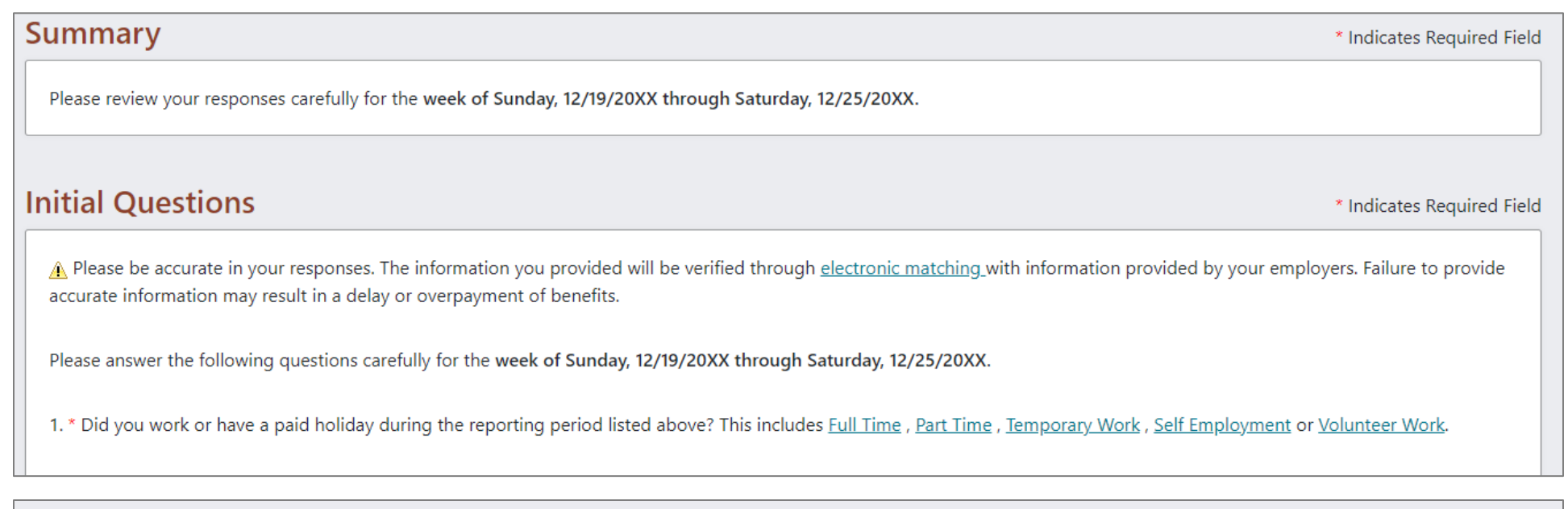

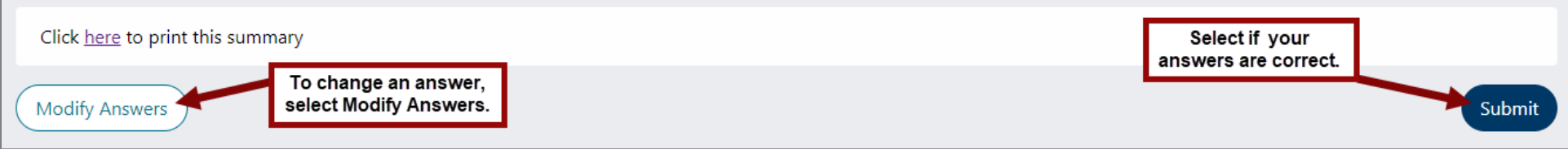

# STEP 8. Request for Benefit Payment Confirmation Page.

Now you will see a confirmation that your benefit payment request is complete.

If you see a link with more weeks to request, request each of those weeks. You will be asked the same questions described above for each week.

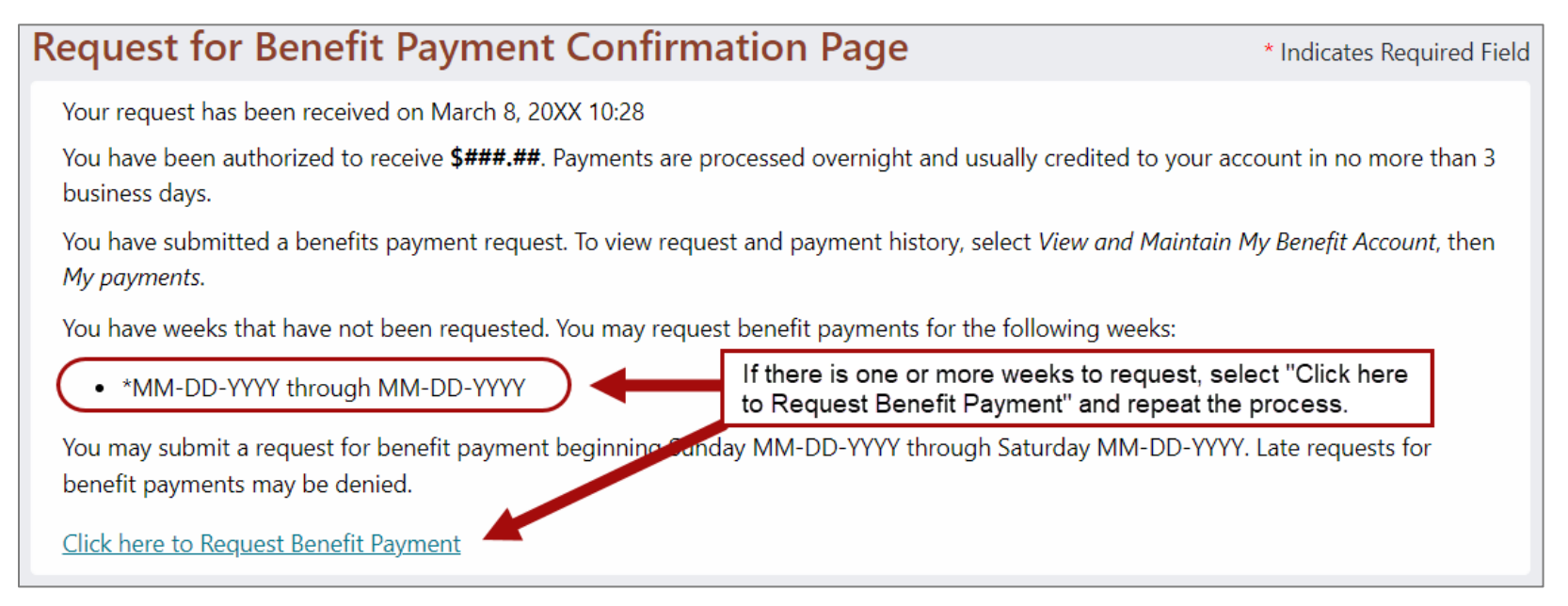

You will know you have requested all available weeks when the confirmation page does not give you the option to request any additional weeks.

#### Select the link Return to Account Home Page.

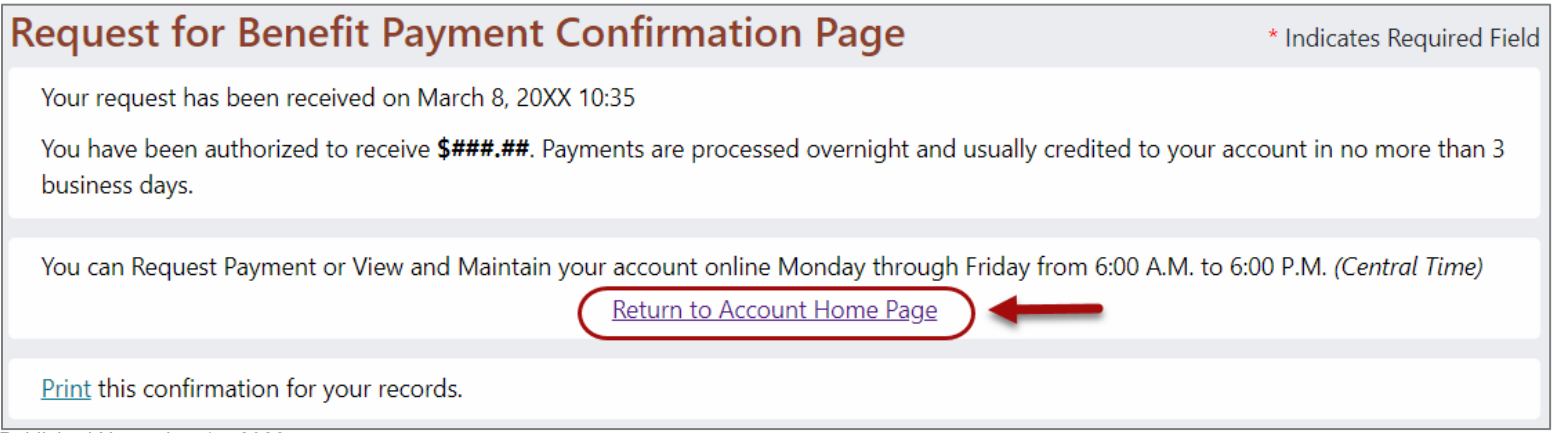